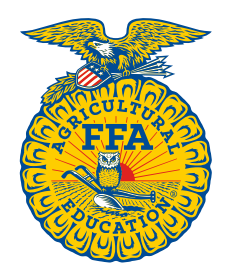

NATIONAL FFA ORGANIZATION

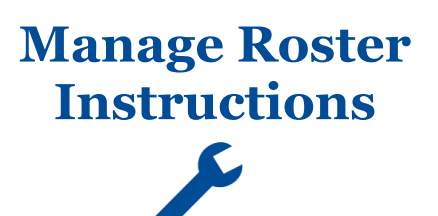

# **Manage Batches**

Created: 08/2017

### **Table of Contents**

| OVERVIEW OF MANAGE BATCHES1           |
|---------------------------------------|
| VIEW A LIST OF MEMBERSHIPS ON A BATCH |
| DISAPPROVE A BATCH                    |

#### **OVERVIEW OF MANAGE BATCHES**

The various features within the Manage Batches section are highlighted below.

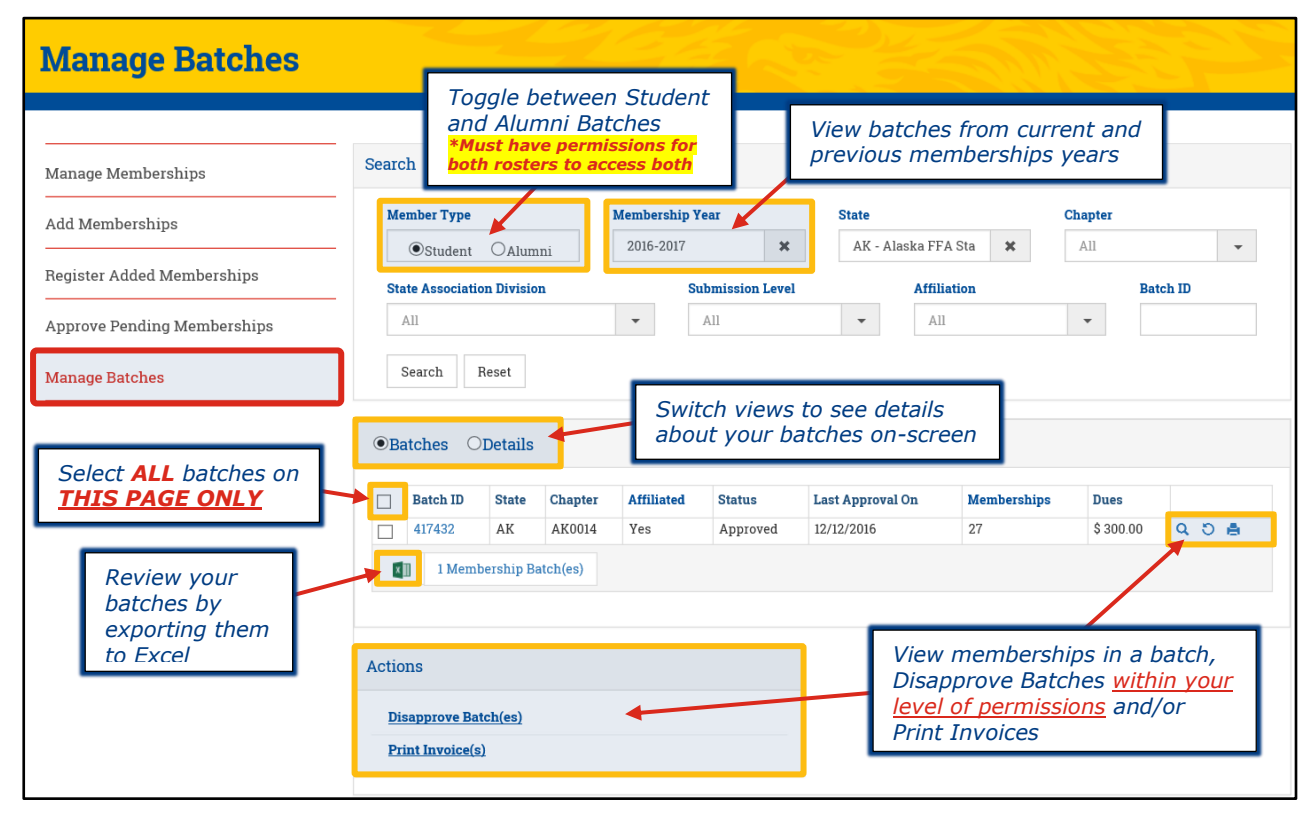

#### VIEW A LIST OF MEMBERSHIPS ON A BATCH

To view a list of memberships on a batch, click either [A] the **Batch ID** or [B] the magnifying glass icon (Q) for a specific batch.

|                                 | atch ID Sta                               | ate Chapter   | r Affiliate           | d Status        | Last Aj | oproval On | Memberships        | Dues              |            |  |
|---------------------------------|-------------------------------------------|---------------|-----------------------|-----------------|---------|------------|--------------------|-------------------|------------|--|
| 41                              | .7432 AH                                  | C AK0014      | Yes                   | Approved        | 12/12/2 | 016        | 27                 | \$ 300.00         | 5 🖨        |  |
| 1 Membership Batch(es)     A OR |                                           |               |                       |                 |         |            |                    |                   |            |  |
|                                 | FFA ID                                    | First Name    | Location<br>Last Name | Membership Type | State   | Chapter    | Membership Year(s) | Status-Batch ID   |            |  |
| - 6                             | 602679972 🖍                               | Noble         | A'field               | One Year        | AK      | AK0014     | 2016 - 2017        | Approved - 417432 | <b>ث</b> 1 |  |
| - 6                             | 601143333 🖍                               | Tommy         | Frank                 | One Year        | AK      | AK0014     | 2016 - 2017        | Approved - 417432 | <u>ث</u> 1 |  |
| - 6                             | 600365687 🖍                               | Josie         | Gibbs                 | One Year        | AK      | AK0014     | 2016 - 2017        | Approved - 417432 | <u>ث</u> 1 |  |
| - 6                             | 601400361 🖍                               | Ethan         | Gilbert               | One Year        | AK      | AK0014     | 2016 - 2017        | Approved - 417432 | <u>ت</u> 1 |  |
| _                               | 601804739 🖍                               | Bess          | Holland               | One Year        | AK      | AK0014     | 2016 - 2017        | Approved - 417432 | <u>ث</u> 1 |  |
| _ 6                             | 601804737 🖍                               | Randy         | Holloway              | One Year        | AK      | AK0014     | 2016 - 2017        | Approved - 417432 | <u>ث</u> 1 |  |
|                                 |                                           | Mabelle       | Hopkins               | One Year        | AK      | AK0014     | 2016 - 2017        | Approved - 417432 | <u>ت</u> 1 |  |
|                                 | 602562139 🖍                               |               | King                  | One Year        | AK      | AK0014     | 2016 - 2017        | Approved - 417432 | <u>ث</u> 1 |  |
|                                 | 602562139 🖍                               | Todd          |                       |                 | AK      | AK0014     | 2016 - 2017        | Approved - 417432 | Î D        |  |
|                                 | 602562139 🖍<br>601804735 🖍<br>601191093 🖍 | Todd<br>Sadie | Martin                | One Year        |         |            |                    |                   |            |  |

#### **DISAPPROVE A BATCH**

To disapprove a batch, [A] check specific batches and then click **Disapprove Batch(es)** in the *Actions* section. Or, [B] click the "undo" ( $\bigcirc$ ) icon for a single batch.

| •Batches | Details |         |            |            |                  |             |           |       |
|----------|---------|---------|------------|------------|------------------|-------------|-----------|-------|
| Batch ID | State   | Chapter | Affiliated | Status     | Last Approval On | Memberships | Dues      |       |
| 417432   | AK      | AK0014  | Yes        | Approved   | 12/12/2016       | 27          | \$ 300.00 | ຊ ຽ 🛔 |
|          |         |         |            |            |                  |             |           |       |
|          |         |         |            | $\nearrow$ |                  | -           |           |       |
| ctions   |         |         |            |            |                  |             |           |       |

**IMPORTANT**: Teachers/Advisors and/or Alumni Leaders can disapprove an entire batch <u>if the batch has not been approved</u> <u>by the state or national</u>. State Staff can disapprove an entire batch <u>if the batch has not been approved by national</u>. Upon disapproval, all memberships in the batch will revert to a Local submission level.

#### **Manage Batches**

#### VIEW BREAKDOWN BY MEMBERSHIP TYPE(S)

To view a breakdown of memberships by membership type(s), [A] switch to the **Details** view. Or, [B] click the Excel icon (I) to export <u>all</u> batches with details.

| OBatches Details |          |       |                 |          |            |           |           |       |  |  |
|------------------|----------|-------|-----------------|----------|------------|-----------|-----------|-------|--|--|
|                  | Batch ID | State | Chapter Name OR | One Year | Three Year | Four Year | Dues      |       |  |  |
|                  | 417432   | AK    | North Pole FFA  | 27       | 0          | 0         | \$ 300.00 | ۵ ۵ 🖨 |  |  |

#### PRINT AN INVOICE

To print batch invoices, [A] check specific batches and then click **Print Invoice(s)** in the *Actions* section. Or, [B] click the printer icon (A) for a single batch.

| Batches ODetails                                                                                       |         |        |     |          |            |    |           |       |  |  |  |
|----------------------------------------------------------------------------------------------------|---------|--------|-----|----------|------------|----|-----------|-------|--|--|--|
| Batch ID     State     Chapter     Affiliated     Status     Last Approval On     Memberships     Dues |         |        |     |          |            |    |           |       |  |  |  |
| 4174                                                                                                   | 32 AK   | AK0014 | Yes | Approved | 12/12/2016 | 27 | \$ 300.00 | Q D 🚔 |  |  |  |
| 1 Membership Batch(es)                                                                                 |         |        |     |          |            |    |           |       |  |  |  |
|                                                                                                    |         |        |     | /        |            |    |           |       |  |  |  |
| Actions                                                                                                | Actions |        |     |          |            |    |           |       |  |  |  |
| Disapprove Batch(es) Print Invoice(s)                                                                  |         |        |     |          |            |    |           |       |  |  |  |

## **Questions/Concerns**

If you have any questions or concerns, please contact the Membership Team at National FFA at membership@ffa.org or 888-332-2668.

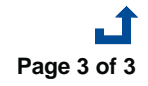

Manage Batches